## 1. Assigning 'Senior Reviewers' on the PDR Online System

All SRG members must

online system.)

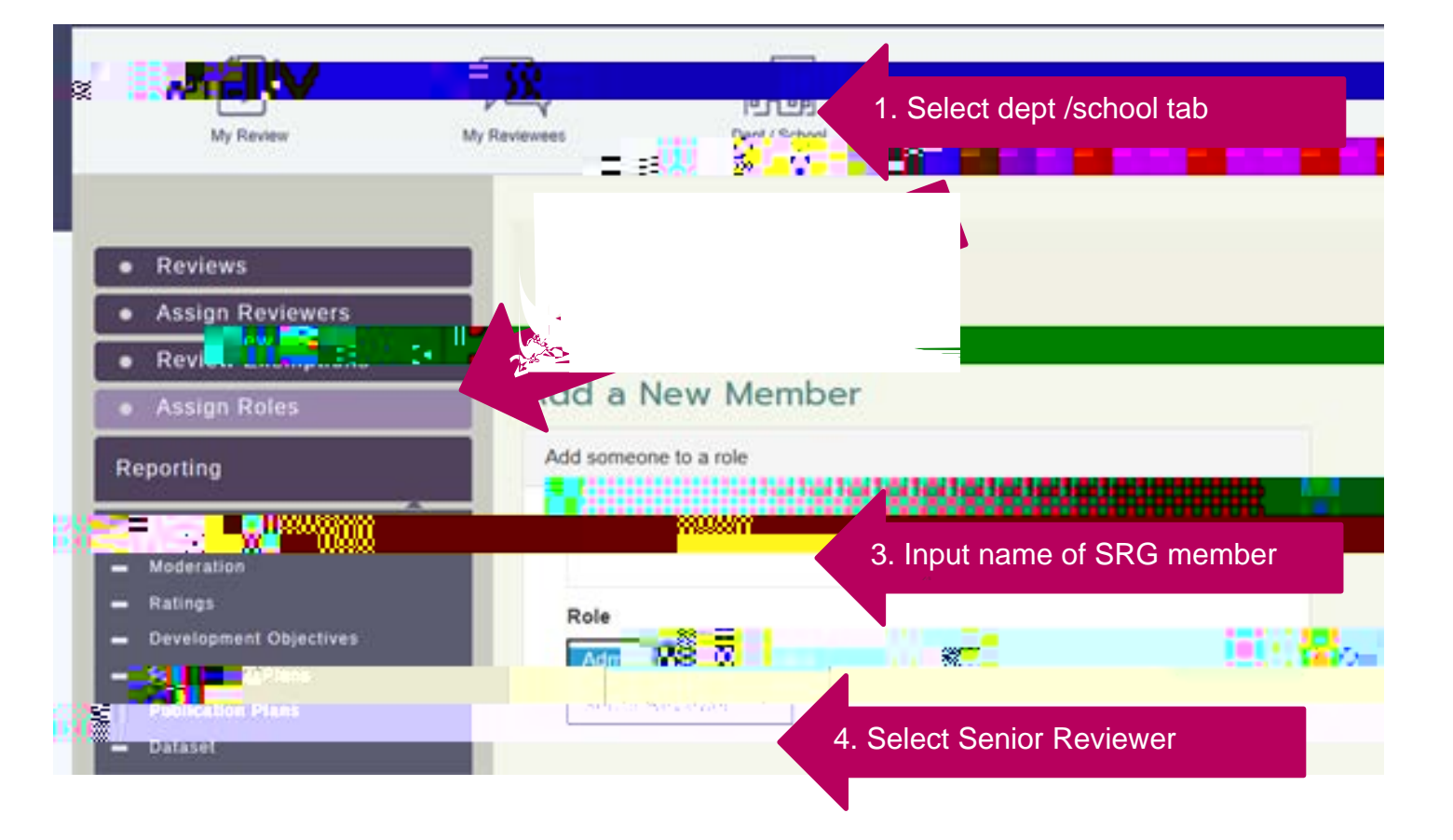

## 2. Extracting Summary Data from the Online System

Anyone with 'senior reviewer' access on the PDR online system will be able to extract this data by following these steps: *(please note those with 'moderator' access will be able to see all results, including those of the SRG members)* It is recommended that all members of the Senior Reviewer Group should extract and familiarise themselves with the data for their school/professional service.

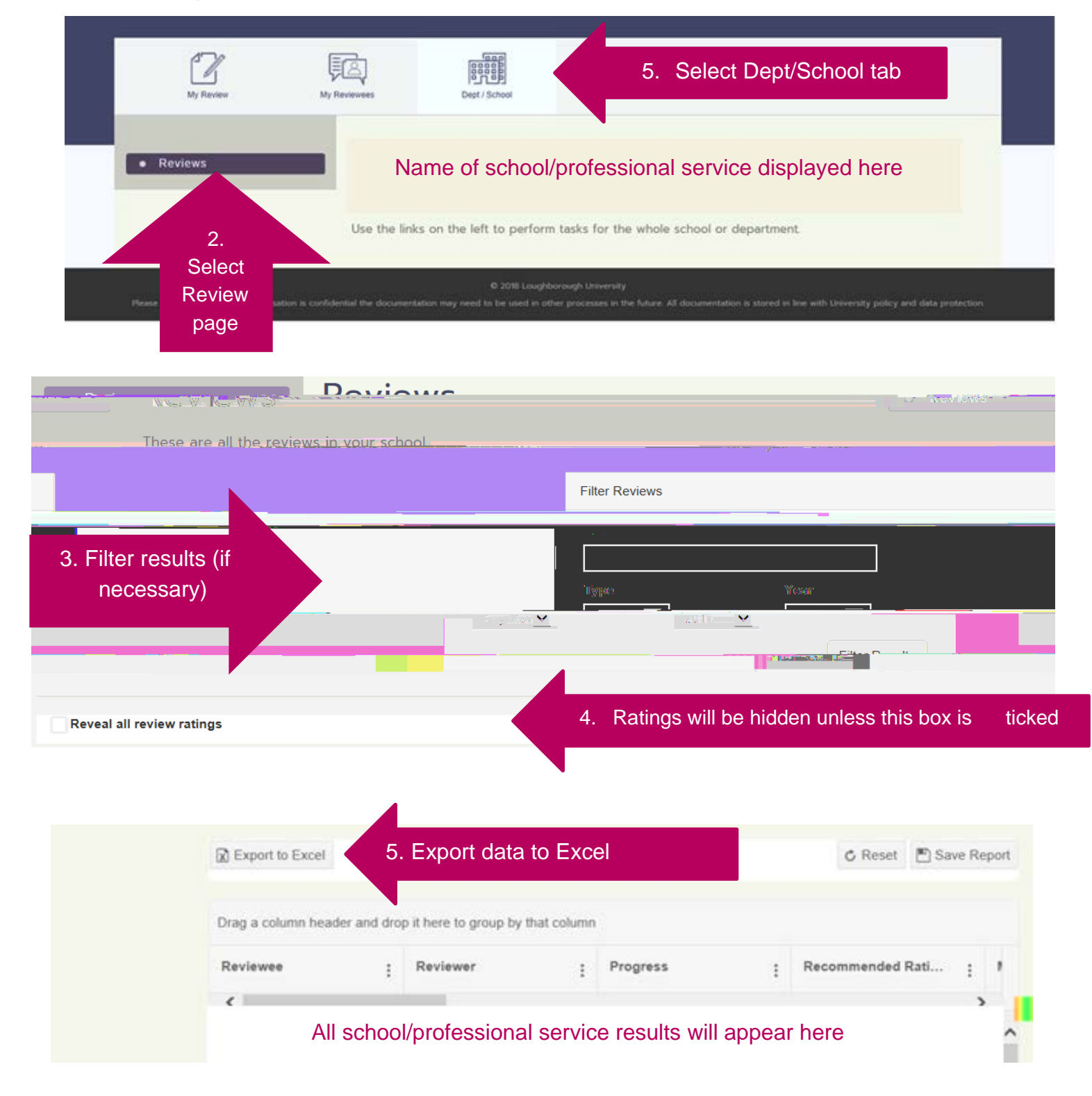

3. Moderating Ratings on the PDR Online System